## **USB-COM-Kabel**

Viele PCs (insbesondere Notebooks) besitzen inzwischen keine serielle Schnittstelle mehr, wohl aber eine oder mehrere USB-Schnittstellen. In diesem Fall kann ein USB-COM-Kabel die nötige Verbindung zwischen Attiny-Platine und Rechner herstellen. Die Treibersoftware dieser Kabel simuliert eine COM-Schnittstelle. Am Beispiel des preiswerten USB-COM-Kabels HL-340 soll hier gezeigt werden, wie man dazu vorgeht.

Stecken Sie das Kabel in eine freie USB-Buchse. Windows startet automatisch den Treiber-Installations-Assistenten. Wählen Sie das Verzeichnis mit den Treibern von Hand aus. Es erscheint dann folgende Warnmeldung:

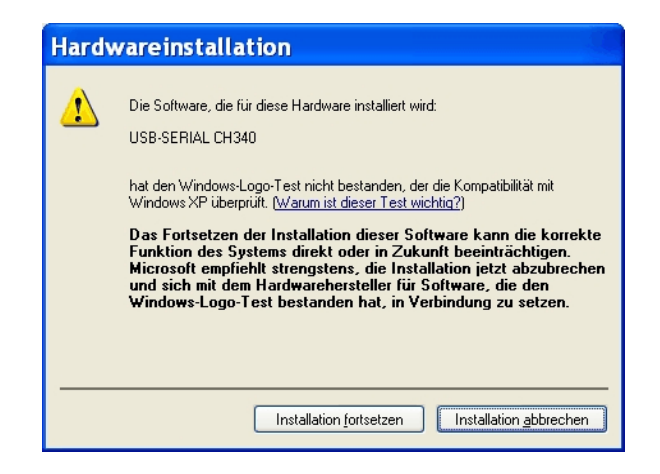

Klicken Sie die Schaltfläche "Installation fortsetzen" an. Windows führt dann die Installation durch.

Um zu schauen, welche COM-Nummer unserem USB-Kabel zugewiesen wurde, öffnen wir den Gerätemanager (z. B. durch: Start - Systemsteuerung - System - Hardware - Gerätemanager).

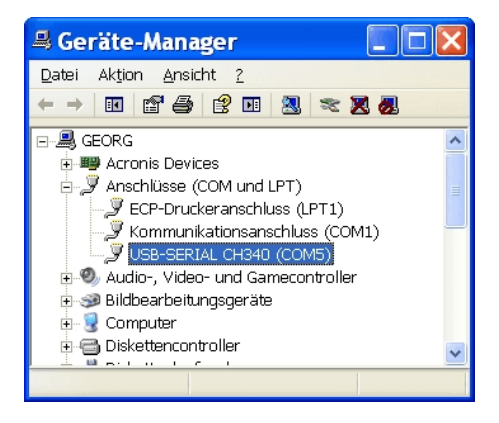

1

In unserem Fall wurde dem Kabel die Nummer 5 zugewiesen. Leider gibt es einige Programme (z. B. Ponyprog 2000), welche derart hohe COM-Nummern nicht ansprechen können. Man kann aber die COM-Nummer manuell abändern - und zwar folgendermaßen:

Zunächst klicken wir im Gerätemanager (doppelt!) auf unser USB-COM-Kabel. Nun erhalten wir folgendes Fenster, nachdem wir noch die Lasche "Anschlusseinstellungen" angeklickt haben:

| Eigenschaften von USB-SERIAL CH3 ? 🔀             |
|--------------------------------------------------|
| Allgemein Anschlusseinstellungen Treiber Details |
| Bits pro Sekunde: 9600                           |
| Datenbits: 8                                     |
| Parität: Keine                                   |
| Stoppbits: 1                                     |
| <u>F</u> lusssteuerung: Keine 💙                  |
| <u>E</u> rweitert Wieder <u>h</u> erstellen      |
|                                                  |
|                                                  |
|                                                  |
| OK Abbrechen                                     |

Hier klicken wir auf die Schaltfläche "Erweitert..." und gelangen so zum nächsten Fenster:

| Erweiterte Einstellungen für COM5                                                                                                    | ? 🗙                         |
|----------------------------------------------------------------------------------------------------|-----------------------------|
| EIFO-Puffer verwenden (erfordert 16550 kompatiblen UART) Wählen Sie niedrigere Einstellungen zur Korrektur von Verbindungsproblemen. Wählen Sie höhere Einstellungen, um eine höhere Geschwindigkeit zu erzielen. | OK<br>Abbrechen<br>Standard |
| Empfangspuffer: Niedrig (1)                                                                                                    | 4)                          |
| Übertragungs- Niedrig (1) , Hoch (16) (10                                                                                                    | 3)                          |
| COM-Anschlussnummer: COM5                                                                                                    |                             |

Bei uns ist die COM-Anschlussnummer 1 schon belegt, deswegen wählen wir die Nummer 2. Alle Fenster werden jetzt durch die OK-Schaltfläche geschlossen. Zur Kontrolle öffnen wir erneut den Gerätemanager; er zeigt jetzt die COM-Nummer 2 an.

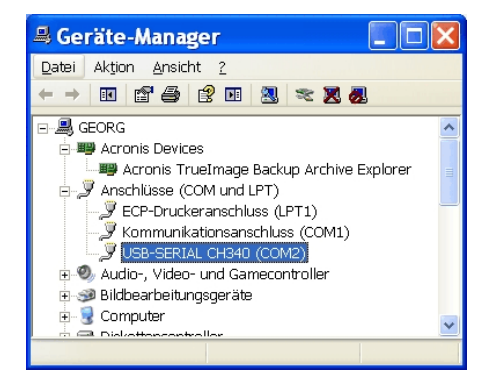